## Send a Copy of Outgoing D2L Emails to Your Student Email

Last Modified on 04/07/2025 11:38 am CDT

Students using **D2L Brightspace** can set up automatic forwarding of outgoing emails to their **LSC Student Email** inbox. This article outlines the steps to streamline email records, keeping all communications accessible in one central location.

**NOTE**: It is strongly recommended to regularly review your **Outlook Spam folder** to ensure important emails have not been mistakenly filtered.

## Send a Copy of Outgoing D2L Emails to Your Outlook Inbox

Show Video Walkthrough

From the upper right corner of any D2L page, click on [Your Account Name] → [Account Settings].

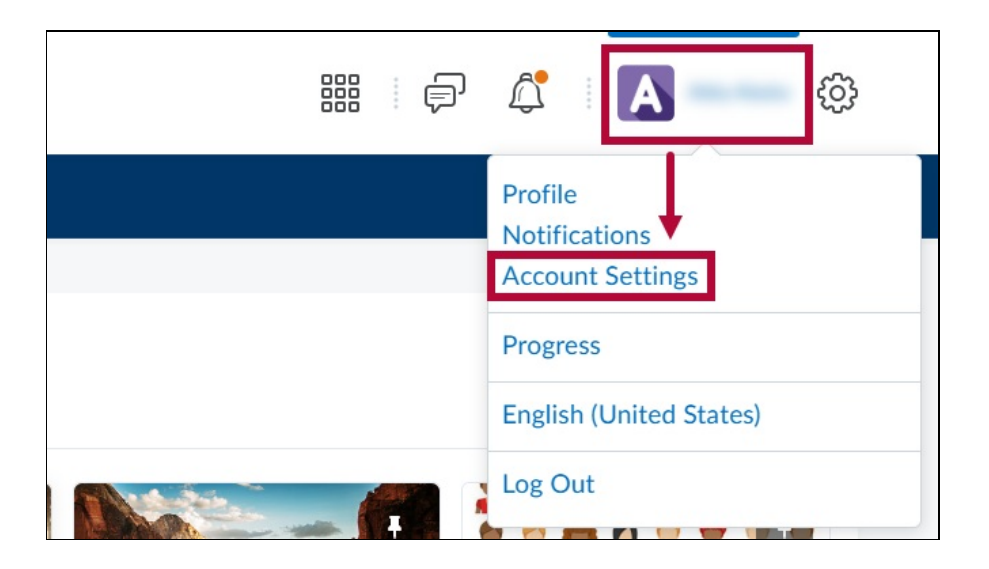

 Click on [Email] → Enable [Send a copy of each outgoing message to John.Doe@lonestar.edu]. This should be your LSC Student Email address. Click [Save and Close] when finished.

| Account Settings                                                                                                    |  |
|----------------------------------------------------------------------------------------------------|--|
| Account Settings Discussions Email                                                                                                    |  |
| Email Options   Send a copy of each outgoing message to   @my.lonestar.edu                                                                |  |
| Email Signature<br>Paragraph $\vee$ <b>B</b> $I$ $\bigcup$ $\vee$ <b>A</b> $\equiv$ $\vee$ $\equiv$ $\vee$ $\Leftrightarrow$ $\checkmark$ |  |
|                                                                                                    |  |